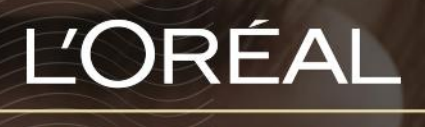

PARTNER SHOP

USER GUIDE How to check product availability?

## HOW TO CHECK PRODUCT AVAILABILITY?

## In stock

In the navigation menu, hover over '**Shop by Brand**' or '**Shop by Category**' to view the list page of your choice. Once you have landed on the list page, you will see the availability of your product. In this case, the product is *In Stock* and you can order it right away.

| Serie Expert                                                                |              |     |    |                                                                                                    |                                                                                                    |                                               |           |  |
|-----------------------------------------------------------------------------|--------------|-----|----|----------------------------------------------------------------------------------------------------|----------------------------------------------------------------------------------------------------|-----------------------------------------------|-----------|--|
| 1 selected criteria                                                         | Clear        |     | := | ≡                                                                                                    |                                                                                                    |                                               | Sort By 🗸 |  |
| All Products                                                                | Buyable Only | New |    |                                                                                                    | Absolut Repair Instant<br>Resurfacing Shampoo 300ml<br>Serie Expert<br>L'Oréal Professionnel<br>3474636730926     | MY PRICE<br>C\$ 15.30                         | - 0 +     |  |
| BRAND<br>PRICE                                                              | ~            | New |    |                                                                                                    | Absolut Repair Instant<br>Resurfacing Shampoo 500ml<br>Serie Expert<br>L'Oréal Professionnel<br>3474636730940     | MY PRICE<br>C\$ 18.60<br>LIST PRICE C\$ 18.87 | - 0 +     |  |
| SUB-BRAND                                                                   | ~            | New |    |                                                                                                    | Absolut Repair Instant<br>Resurfacing Conditioner 200ml<br>Serie Expert<br>L'Oréal Professionnel<br>3474636730773 | MY PRICE<br>C\$ 17.40<br>LIST PRICE C\$ 17.67 | - 0 +     |  |
| <ul> <li>Absolut Repai</li> <li>Blondifier</li> <li>Curl Contour</li> </ul> | ir           | New |    | and the second second s | Absolut Repair Instant<br>Resurfacing Masque 250ml<br>Serie Expert<br>L'Oréal Professionnel<br>3474636730803      | MY PRICE<br>C\$ 22.80<br>LIST PRICE C\$ 23.16 | - 0 +     |  |

You can also select a specific product to land on the product page. This page shows product details, as well as the availability of the product.

| BEST SELLER | HYDRATE SHAMPOO 250ML                                                                                                    |
|-------------|----------------------------------------------------------------------------------------------------|
|             | PUREOLOGY - HYDRATE                                                                                                    |
|             | This sulfate free shampoo is so gentle and moisturizing that it can be used as<br>a shampoo for color-treated hair and a shampoo for dry hair. |
|             | IN STOCK LIST PRICE MY PRICE C\$ 21.10                                                                                                    |
|             | - 0 + 습 Add to favorites ☆ Add to auto-<br>replenishmentlist                                                                                   |
| 2.5 M (201  | 0<br>1 picture                                                                                                    |

C1 - Internal use

## **Out-of-stock**

When a product is out of stock, the message will appear in red and the 'quantity' button is replaced by a 'notify me' button. If you want to know when the product will be back in stock, click on 'notify me'.

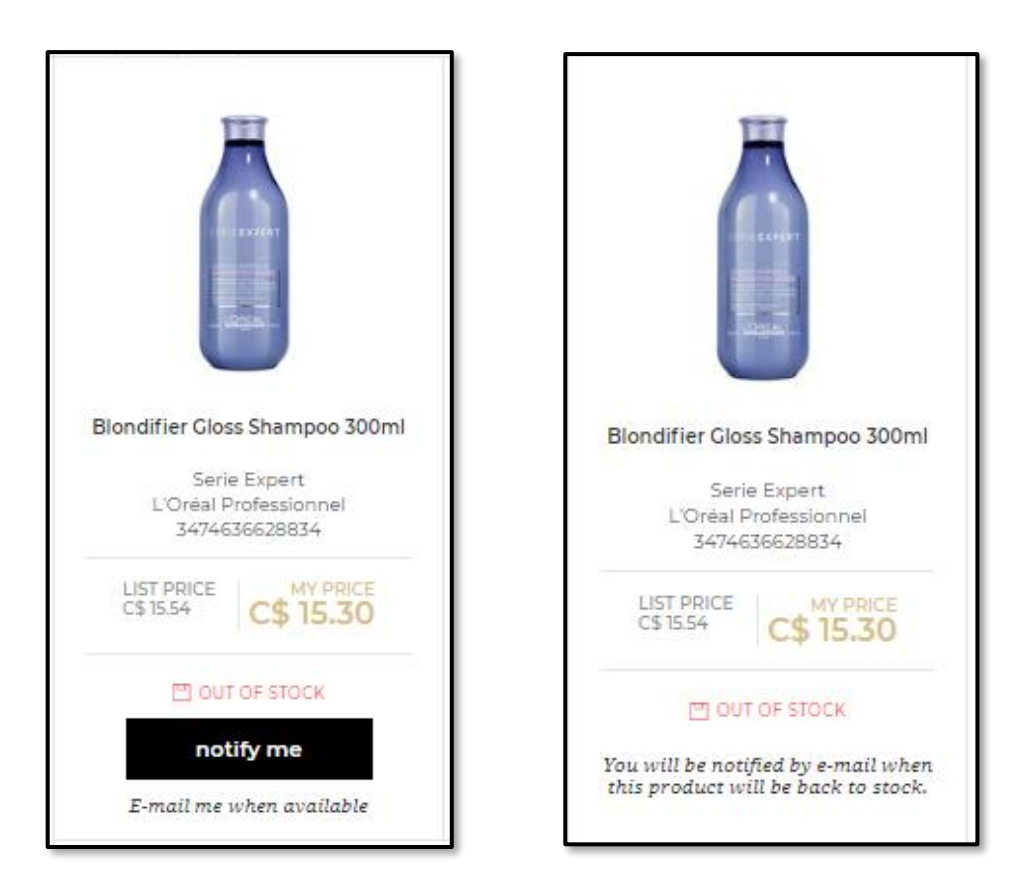

When the product returns to stock, you will be notified by email, with the option to purchase right away by clicking on the "**Shop Now**" button.

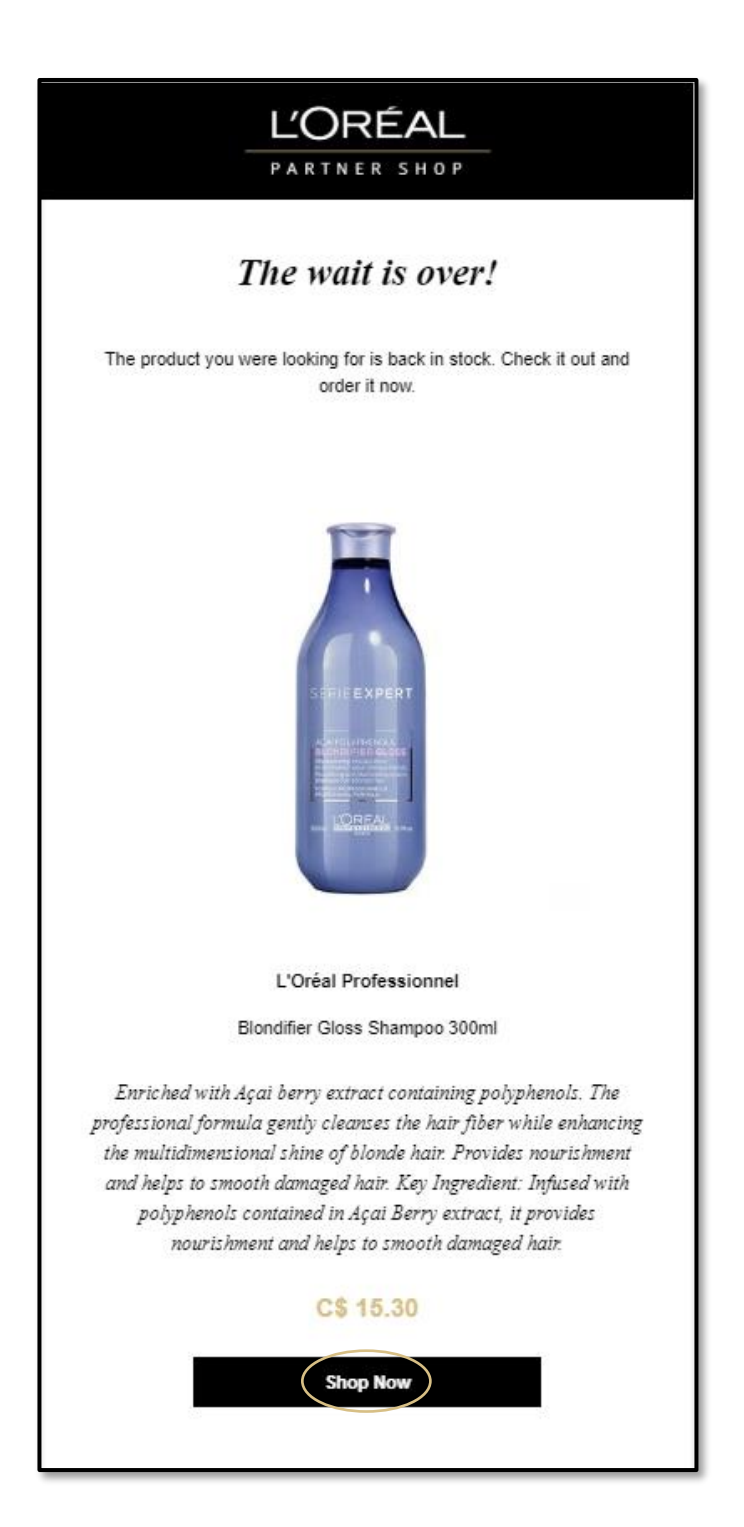